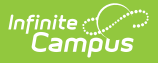

# **BIE ISEP 3 Year Allotment Report**

Last Modified on 10/21/2024 8:21 am CDT

Tool Search: 3 Year ISEP Allotment

Report Logic | Report Editor | Generating the Extract | Understanding the ISEP 3 Year Allotment Report | Understanding the 3 Year Total Report | Understanding the 3 Year Average Report | Understanding the ISEP Allotment Report (CSV)

The BIE 3 Year ISEP Allotment Report is used to allocate congressionally appropriated funds to Bureau of Indian Education-funded schools (based on all Instructional and Residential calendars combined).

This report defines the same information as the ISEP Allotment Report, but provides three years' worth of data along with three-year totals and averages. This article is broken into the following sections:

- Understanding each year of the allotment report
- Understanding the 3 Year Allotment Total Report
- Understanding the 3 Year Allotment Average Report
- Understanding the CSV version of the 3 Year Allotment Report

| BIE ISEP 3 Year Allotment Report ☆                                                                                                    |
|----------------------------------------------------------------------------------------------------|
| BIE 3 Year ISEP Allotment Report                                                                                                    |
| The ISEP 3 Year Allotment Report will be generated in the same manner as the current ISEP Allotment Report. The data on the<br>report will be for one school. However, you can submit requests for the report to be run for multiple schools/districts at the<br>same time. |
| Report Options                                                                                                    |
| Type<br>PDF V                                                                                                    |
| Generate Report Submit to Batch                                                                                                    |
| Refresh Show top 50 v tasks submitted between 04/20/2023 and 04/27/2023                                                                                                    |
| Queued Time         Report Title         Status         Download                                                                                                    |
|                                                                                                    |
|                                                                                                    |
|                                                                                                    |
|                                                                                                    |
| BIE 3 Year ISEP Allotment Report Editor (Single district or school selected on the toolbar).                                                                                                    |

| 3 Year ISEP Allotment Report                                                                              |                                                                                                    |
|----------------------------------------------------------------------------------------------------|----------------------------------------------------------------------------------------------------|
| The ISEP 3 Year Allotment Report will be gen<br>report will be for one school. However, you<br>same time. | erated in the same manner as the current ISEP Allotment Report. The data on the<br>can submit requests for the report to be run for multiple schools/districts at the |
| Report Options                                                                                            | Which BIE Reporting population would you like to generate this report on?                                                                                             |
| PDF V                                                                                                    | Select BIF School Type (Region)                                                                                                    |
| Generate Report Submit to Batch                                                                           | All Schools<br>BOS : Bureau Operated School<br>NAV : Navajo School<br>TCS : Tribally-Controlled School                                                                |
| lefresh Show top 50 v tasks submit                                                                        | ted between 04/20/2023 and 04/27/2023                                                                                                    |
| tueued Time Report Title                                                                                  | Status Download                                                                                                    |
|                                                                                                    |                                                                                                    |

BIE 3 Year ISEP Allotment Report Editor (All Districts selected on the toolbar)

# **Report Logic**

This extract is available in both the BIE State Edition and the BIE District Edition. It uses the following reporting logic:

#### Click here to expand...

Report is run by school. School(s) generated based on the School(s), BIE Region(s), or ERC(s) selected on the Toolbar and/or Extract Editor.

• All calendars in the school are combined into 1 school result page. When this report is run for a school with multiple calendars, all calendars are combined into one report.

All student data is pulled from the ISEP Certification table.

• The ISEP Residential Certification & ISEP Instructional Certification reports update NASIS with current data from the districts. Data is only current as of the last time these reports were generated.

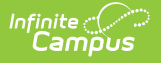

ISEP Mgmt data (Isolation factor, School Board Training, and Residential Type) is pulled at the time the report is generated from the ISEP Mgmt Table (*System Administration > Calendar > Calendar > ISEP Management Table*).

• The data associated with the calendar for the specific enrollment is considered when pulling ISEP Mgmt data. (Each calendar's ISEP mgmt data within a school may differ)

Eligible Student Enrollments meet the following criteria:

#### Instructional Enrollment Counts

• BIE Grade Level must be in KG-12

#### **Residential Enrollment Counts**

- Enrolled in a residential program for the selected Calendar
- Attendance marked present at after-school and midnight bed-checks during at least 1 day for each of the dorm's 3 count weeks (reference the attendance calculation section for more detail)
- BIE Grade Level must be in 01-12

#### **BOTH Instructional and Residential Enrollment Counts**

- BIE Enrollment Type must be '1: ISEP '
- Date of Birth must not be blank.
- Tribal Code must not be blank or ' 999 (Non Tribal Member)'.
- Gender must be indicated as 'M' or 'F'.

Enrollment records determined to be ineligible in the Certification process are not included.

All counts throughout the report are unduplicated student counts.

If a student has multiple eligible enrollment records in multiple grades, the student is included with the counts for the grade level they were most recently enrolled in for the year selected. ADM is broken up for each grade in which the student has been enrolled.

Each section of the report is grouped by students in KG, 1-3, 4-6, 7-8, 9-12 and totals for all grades.

Calculations are rounded to two decimal places unless specified otherwise.

Weight values do not change from year to year. Weights used throughout the report are hardcoded values.

• Residential/ B weights pull the Residential Type (4 Nights or 5-7 Nights) from the ISEP Mgmt table to determine which weight applies for the year/ school being reported.

The Year selected in the Tool Bar determines the 3-year time span.

- Year selected PLUS the previous two years.
- Year selected is the last year reported.

The current ISEP Allotment Report generates for each of the years within the 3 year time span.

• Individual Year 1, Year 2, Year 3 calculations do not change from the current Allotment Report calculations or labels.

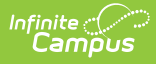

The totals for all schools pages report the sum of all fields from each school that was reported, for each year.

• When Generated by BIE Region or ERC, the totals for all schools pages will report the sum of all fields from each school in the BIE Region or ERC selected per year.

The average for all schools pages reports the sum of all fields from each school that was reported divided by the number of schools reported, for each year.

# **Report Editor**

Click here to expand...

| Report Option                                                                      | Description                                                                                                    |
|------------------------------------------------------------------------------------|----------------------------------------------------------------------------------------------------|
| Туре                                                                               | <ul><li>Indicates how the report generates:</li><li>PDF (<i>default</i>)</li><li>CSV</li></ul>                                                              |
| Which BIE Reporting<br>Population would you<br>like to generate this<br>report on? | <ul> <li>BIE Reporting Population options display when 'All Districts' is selected in the Campus toolbar:</li> <li>BIE Region(s)</li> <li>ERC(s)</li> </ul> |

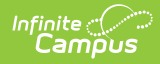

| Select BIE School Type | BIE Region(s)                                                                 |
|------------------------|-------------------------------------------------------------------------------|
| (Region)               | All Schools (default)                                                         |
|                        | BOS: Bureau Operated Schools                                                  |
|                        | NAV: Navajo School                                                            |
|                        | TCS: Tribally-Controlled Schools                                              |
|                        | ERC(s)                                                                        |
|                        | All Schools (default)                                                         |
|                        | ABQBOS: Albuquerque Bureau Operated                                           |
|                        | ABQTCS: Albuquerque Tribally Controlled                                       |
|                        | BELBOS: Belcourte Bureau Operated                                             |
|                        | BISTCS: Bismarck Tribally Controlled                                          |
|                        | FLATCS: Flandreau Tribally Controlled                                         |
|                        | KYLTCS: Kyle Tribally Controlled                                              |
|                        | MINTCS: Minneapolis Tribally Controlled                                       |
|                        | NASTCS: Nashville Tribally Controlled                                         |
|                        | NCHIBO: Navajo Chinle Bureau Operated                                         |
|                        | NCHITC: Navajo Chinle Tribally Controlled                                     |
|                        | NCROBO: Navajo Crownpoint Bureau Operated                                     |
|                        | NCROTC: Navajo Crownpoint Tribally Controlled                                 |
|                        | NSHPBO: Navajo Shiprock Bureau Operated                                       |
|                        | <ul> <li>NSHPTC: Navajo Shiprock Tribally Controlled</li> </ul>               |
|                        | <ul> <li>NTUBBO: Navajo Tuba City Bureau Operated</li> </ul>                  |
|                        | NTUBTC: Navajo Tuba City Tribally Controlled                                  |
|                        | NWINBO: Navajo Window Rock Bureau Operated                                    |
|                        | NWINTC: Navajo Window Rock Tribally Controlled                                |
|                        | PHXBOS: Phoenix Bureau Operated                                               |
|                        | <ul> <li>PINBOS: Pine Ridge Bureau Operated</li> </ul>                        |
|                        | SEATCS: Seattle Tribally Controlled                                           |
|                        | -                                                                             |
| Generate Report        | To display the results of the report immediately, click the <b>Generate</b>   |
|                        | Report button. This is best if the selection criteria is small (one or        |
|                        | two calendars, a short date range, a smaller student selection, etc.).        |
|                        | To display the results of the report at a later time, click the <b>Submit</b> |
|                        | to Batch button. The Batch Queue tool is used by some districts               |
|                        | /states to generate large, system-intense reports. This tool helps            |
|                        | prevent report time-out errors and/or system performance issues.              |
|                        | See the Batch Queue article for more information                              |
|                        |                                                                               |

# **Generating the Extract**

- 1. Select the **Type** (CSV or PDF).
- The school(s) included in the report are determined based on the District and School value selected in the Campus toolbar. If 'All Districts' is selected, the Select BIE School Type (Region) field appears, allowing State Edition users to determine which BIE Region or ERC schools to include in the report.

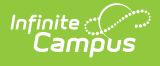

- 3. Click the **Generate Report** button. The report appears in a separate window in the designated format.
- 4. Click the **Submit to Batch** button to send the extract to the Batch Queue. Batch Queue functionality provides the ability to schedule when the extract is generated and reduces the amount of impact generating the report has on system performance. The Batch Queue also lets you view and access historical ISEP 3 Year Allotment reports.

| Campu          | s schoo            | И            |           |               |                                                         | School Y                       | ear Ending: 2022     |
|----------------|--------------------|--------------|-----------|---------------|---------------------------------------------------------|--------------------------------|----------------------|
| Generated      | on 05/04/20        | 023 10:25:47 | AM Page 3 | of 5          |                                                         |                                |                      |
|                | (4.544)            |              |           |               | D. Tatala (Used Count)                                  | D. Table (lised Court)         | Basic Weights Totals |
| Gradoe Ho      | (ADWI)<br>ad Count | Inet ADM     | Moighte   | Total Moighte | B Totals (Head Count)<br>B Counts Weights Total Weights | R Totals (Head Count)          | Basic Weights Totals |
| KG 0           |                    | 0.00         | 1 15      |               |                                                         |                                | 0.00                 |
| 1.3 0          |                    | 0.00         | 1 38      | 0.00          | 0 175 0.00                                              | 0 175 0.00                     | 0.00                 |
| 4-6 16         |                    | 11.81        | 1.15      | 13.58         | 0 1.60 0.00                                             | 0 1.60 0.00                    | 13.58                |
| 7-8 45         |                    | 28.55        | 1.38      | 39.40         | 0 1.60 0.00                                             | 0 1.60 0.00                    | 39.40                |
| 9-12 182       | 2                  | 135.04       | 1.50      | 202.56        | 0 1.60 0.00                                             | 0 1.60 0.00                    | 202.56               |
| Totals 243     | 3                  | 175.40       |           | 255.54        | 0 0.00                                                  | 0 0.00                         | 255.54               |
|                |                    |              |           |               |                                                         |                                |                      |
| Language       | Totals (Hea        | ad Count)    |           |               | G/T Totals (Head Count)                                 | B ECR Totals                   | Totals Basic/Lang/GT |
| Grades         | Lang               | Count W      | eights    | Total Weights | G/T Counts Weights Total Weights                        | 0                              | Basic Weights Totals |
| KG             | 0                  | 0.1          | 13        | 0.00          | 0 0.85 0.00                                             | •                              | 0.00                 |
| 1-3            | 0                  | 0.1          | 13        | 0.00          | 0 0.62 0.00                                             | R ECR Totals                   | 0.00                 |
| 4-6            | 1                  | 0.1          | 13        | 0.13          | 0 0.85 0.00                                             | 0                              | 13.71                |
| 7-8            | - /                | 0.1          | 13        | 0.91          | 0 0.62 0.00                                             |                                | 210.28               |
| 9-1Z<br>Totolo | 44                 | U. 1         | 13        | 0.72          | 4 0.50 2.00                                             | Total Of ECR                   | 264.30               |
| Totals         | 52                 |              |           | 0.70          | 4 2.00                                                  | 0                              | 204.50               |
|                |                    |              |           |               | Combined D and D Coberl Totals                          | Tatala                         |                      |
| SCHOOL LC      | nais (ADW)         | Head Count   |           | DM            | (Head Count)                                            | Total Students/ADM 175.40      |                      |
| Total Stude    | ents               | 243          | 1         | 75.40         | Total Students 0                                        | Total Students/ADM 9-12 135.04 |                      |
| Total 9-12     |                    | 182          | 1         | 35.04         | Total 9-12 0                                            |                                |                      |
| Small Scho     | ol Weight          |              | 0.        | 00            | Small School Weight 0.00                                | Small School Weight 0.00       |                      |
| Small HS V     | Veight             |              | 0.        | 00            |                                                         | Small HS Weight 0.00           |                      |
|                | _                  |              |           |               | Totals 0.00                                             | School Board Training 0.00     |                      |
| Totals         |                    | 243          | 0.        | 00            |                                                         | Isolation Factor 0.00          |                      |
|                |                    |              |           |               |                                                         | Weight Totals 0.00             |                      |
|                |                    |              |           |               |                                                         |                                |                      |
|                |                    |              |           |               |                                                         | Total for all weights: 26/ 3   | 0                    |

# Understanding the ISEP 3 Year Allotment Report

All three years included in the ISEP 3 Year Allotment Report follow the same field logic. The following sections describe each part of the report.

Click here to expand...

# Inst Totals (ADM)

| KG     | 13 | 11.94 | 1.15 | 13.73 |
|--------|----|-------|------|-------|
| 1-3    | 18 | 13.33 | 1.38 | 18.40 |
| 4-6    | 13 | 9.73  | 1.15 | 11.19 |
| 7-8    | 19 | 11.53 | 1.38 | 15.91 |
| 9-12   | 0  | 0.00  | 1.50 | 0.00  |
| Totals | 63 | 46.53 |      | 59.23 |

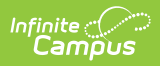

| Column           | Description                                                                                                    |
|------------------|----------------------------------------------------------------------------------------------------|
| Grades           | Grade levels grouped together for reporting purposes.                                                                                                    |
| Head<br>Count    | An unduplicated student count of eligible enrollment records in Instructional calendars for the school/year.                                                                                                    |
| Inst<br>ADM      | <ul> <li>The sum of students' ADM for the grade group. ADM is calculated on a per student basis using the following calculations:</li> <li>Student ADM = (Membership Days / Instruction Days) multiplied by percent enrolled</li> <li>Percent enrolled is calculated as follows: <ul> <li>If percent enrolled equal to or greater than 100, percent enrolled = 1</li> <li>If percent enrolled is equal to or greater than 50 but less than 100, percent enrolled = 0.5</li> <li>If percent enrolled is less than 50, percent enrolled = 0</li> </ul> </li> <li>Membership days include the adjustment for the first 10 days and an individual student cannot receive more than 10 membership days for the first 10 instructional days of the calendar, even if they have multiple enrollments during that period. If there are multiple eligible enrollments, the most recent enrollment will receive the adjustment so that the ADM of all eligible enrollments for the first 10 days is equal to 10.</li> <li>ADM will be split between grades if the student has multiple enrollments in different grades within the same year and within the same school.</li> <li>Each enrollment will have its own ADM calculation that will be added to the Inst ADM calculation for the grade level group that the enrollment grade is included in. ADM for each enrollment will be calculated with the same equation as all other ADM calculations but the Membership Days calculation will be calculated as follows:</li> <li>Membership Days = The number of instructional days included in the student's enrollment record (between the start date and end date) where there is not another enrollment with a more recent start date that includes the same days within the same school. If there is a more recent start date in another enrollment within the same school on the same days, those overlapping membership days will be counted for the most recent enrollment.</li> </ul> |
| Weights          | Hard-coded values by grade group.<br>• KG = 1.15<br>• 1-3 = 1.38<br>• 4-6 = 1.15<br>• 7-8 = 1.38<br>• 9-12 = 1.50                                                                                                    |
| Total<br>Weights | Total weights of each grade group. Total Weight = Inst ADM * Weights                                                                                                    |

# **B** Totals (Head Count)

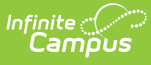

| B Totals ( | Head Cour | nt)           |
|------------|-----------|---------------|
| B Counts   | Weights   | Total Weights |
| 0          | 0.00      | 0.00          |
| 0          | 1.75      | 0.00          |
| 0          | 1.60      | 0.00          |
| 0          | 1.60      | 0.00          |
| 0          | 1.60      | 0.00          |
| 0          |           | 0.00          |

ISEP Allotment Report - B Totals (Head Count)

| Column           | Description                                                                                                    |
|------------------|----------------------------------------------------------------------------------------------------|
| B<br>Counts      | An unduplicated student count of eligible enrollment records for students who have<br>an eligible enrollment record in both Instructional and Residential calendars for the<br>school/year.                                                                                                    |
| Weights          | <ul> <li>Hard-coded values. When the report is generated, the Residential Type (4 Nights or 5-7 Nights) is pulled from the ISEP Mgmt table for the Residential calendar to determine which weight applies for the school/year being reported.</li> <li>KG = 0</li> <li>1-3 = 1.75</li> <li>4-12 = 1.6</li> </ul>               |
| Total<br>Weights | <ul> <li>Total weight for each B Count / Weight combination.</li> <li>If Residential Type for the Residential calendar is 5-7 Nights, Total Weights = B Counts * Weights</li> <li>If Residential Type for the Residential calendar is 4 Nights, Total Weights = B Counts * Weights * 0.57 (rounded to two decimals)</li> </ul> |

# R Totals (Head Count)

| R Totals (I | lead Coun | it)           |   |
|-------------|-----------|---------------|---|
| R Counts    | Weights   | Total Weights |   |
| 0           | 0.00      | 0.00          |   |
| 0           | 1.75      | 0.00          |   |
| 0           | 1.60      | 0.00          |   |
| 0           | 1.60      | 0.00          |   |
| 0           | 1.60      | 0.00          |   |
| 0           |           | 0.00          |   |
| ·           | •         | +             | 1 |

ISEP Allotment Report - R Totals (Head Count)

| Column      | Description                                                                                                    |
|-------------|----------------------------------------------------------------------------------------------------|
| R<br>Counts | An unduplicated student count for eligible enrollment records where the student only has an enrollment record in Residential calendars for the school/year. |

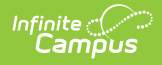

| Column           | Description                                                                                                    |
|------------------|----------------------------------------------------------------------------------------------------|
| Weights          | <ul> <li>Hard-coded values. When the report is generated, the Residential Type (4 Nights or 5-7 Nights) is pulled from the ISEP Mgmt table for the Residential calendar to determine which weight applies for the school/year being reported.</li> <li>KG = 0</li> <li>1-3 = 1.75</li> <li>4-12 = 1.6</li> </ul>               |
| Total<br>Weights | <ul> <li>Total weight for each R Count / Weight combination.</li> <li>If Residential Type for the Residential calendar is 5-7 Nights, Total Weights = B Counts * Weights</li> <li>If Residential Type for the Residential calendar is 4 Nights, Total Weights = B Counts * Weights * 0.57 (rounded to two decimals)</li> </ul> |

### **Basic Weight Totals**

The Basic Weight Totals table is the sum of total weights from Inst Totals (ADM), B Totals (Head Count) and R Totals (Head Count) tables.

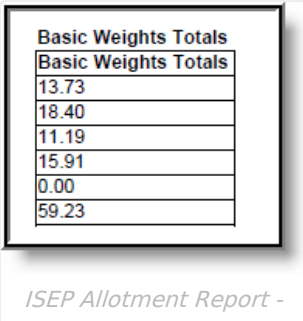

Basic Weight Totals

### Language Totals (Head Count)

| Grades | lep | nll | Lang<br>Count | Weights | Total<br>Weights |
|--------|-----|-----|---------------|---------|------------------|
| KG     | 0   | 0   | 0             | 0.13    | 0.00             |
| 1-3    | 0   | 0   | 0             | 0.13    | 0.00             |
| 4-6    | 0   | 0   | 0             | 0.13    | 0.00             |
| 7-8    | 0   | 0   | 0             | 0.13    | 0.00             |
| 9-12   | 0   | 0   | 0             | 0.13    | 0.00             |
| Totals | 0   | 0   | 0             |         | 0.00             |

ISEP Allotment Report - Language Totals (Head Count)

| Column | Description                                     |
|--------|-------------------------------------------------|
| Grades | Grades grouped together for reporting purposes. |

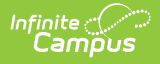

| Column           | Description                                                                                                    |
|------------------|----------------------------------------------------------------------------------------------------|
| LEP              | Indicates the number of students considered Limited English Proficient (LEP).                                                                                                    |
| NLL              | Indicates the number of students a Native Language Learner (NLL). This means the student is taking a language class in their native language.                                                 |
| Lang<br>Count    | An unduplicated student count of eligible enrollment records where students were flagged as Y for participating in a Language Program in the Instructional Certification for the school/year. |
| Weights          | Hard-coded as 0.13.                                                                                                    |
| Total<br>Weights | Total weights for each grade group. Total weights = Lang Count * Weights                                                                                                    |

### G/T Totals (Head Count)

| G/T Totals (Head Count) |         |               |  |
|-------------------------|---------|---------------|--|
| G/T Counts              | Weights | Total Weights |  |
| 0                       | 0.85    | 0.00          |  |
| 0                       | 0.62    | 0.00          |  |
| 0                       | 0.85    | 0.00          |  |
| 0                       | 0.62    | 0.00          |  |
| 0                       | 0.50    | 0.00          |  |
| 0                       |         | 0.00          |  |
|                         |         | •             |  |

ISEP Allotment Report - G/T Totals (Head Count)

| Column           | Description                                                                                                    |
|------------------|----------------------------------------------------------------------------------------------------|
| G/T<br>Counts    | An unduplicated student count of eligible enrollment records where the student has a G/T code populated in the Instructional Certification for the school/year. |
| Weights          | Hard-coded values.<br>• KG = $0.85$<br>• $1-3 = 0.62$<br>• $4-6 = 0.85$<br>• $7-8 = 0.62$<br>• $9-12 = 0.50$                                                    |
| Total<br>Weights | Total Weight = G/T Counts * Weights                                                                                                    |

### **B ECR Totals**

An unduplicated student count where students have both an Instructional and Residential eligible enrollment record and has an ECR code populated in the Residential Certification for the school/year.

| B ECR Totals                         |
|--------------------------------------|
| ISEP Allotment Report - B ECR Totals |

### **R ECR Totals**

An unduplicated student count where a student only has a Residential eligible enrollment record (no eligible enrollment in the Instructional Certification) and has an ECR code populated in the Residential Certification for the school/year.

| R ECR Totals                            |  |
|-----------------------------------------|--|
| ISEP Allotment Report - R ECR<br>Totals |  |

### **Total of ECR**

The total sum of B ECR and R ECR totals (B ECR Total + R ECR Totals).

| Total Of ECR                         |  |
|--------------------------------------|--|
| ISEP Allotment Report - Total of ECR |  |

### **Total Basic/Lang/GT**

The Total Basic/Lang/GT is the sum of the total weights from the Basic Weights Totals, Language Totals (Head Count) and G/T Total (Head Count) tables.

| E | Basic Weights Totals |  |
|---|----------------------|--|
| 1 | 5.42                 |  |
| 1 | 9.96                 |  |
| 1 | 2.10                 |  |
| 1 | 6.82                 |  |
| 0 | .00                  |  |
| 6 | 4.30                 |  |
| _ |                      |  |

Total Basic/Lang/GT

## I School Totals (ADM)

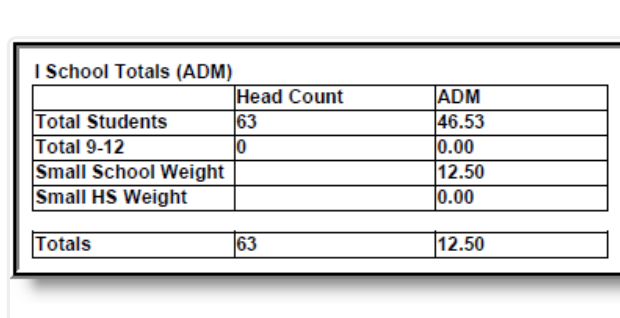

ISEP Allotment Report - I School Totals (ADM)

#### Click here to expand...

Infinite Contractor

| Row                       | Description                                                                                                    |
|---------------------------|----------------------------------------------------------------------------------------------------|
| Total<br>Students         | <ul> <li>Head Count - The sum of Head Count by grade found in the Inst Totals (ADM) table.</li> <li>ADM - The sum of Inst ADM by grade found in the Inst Totals (ADM) table.</li> </ul>                                                                                                    |
| Total 9-<br>12            | <ul> <li>Head Count - The sum of Head Count for 9-12 found in the Inst Totals (ADM) table.</li> <li>ADM - The Inst ADM for 9-12 found in the Inst Totals (ADM) table.</li> </ul>                                                                                                    |
| Small<br>School<br>Weight | <ul> <li>Head Count - Reports blank.</li> <li>ADM- The following describes field logic: <ul> <li>If Total Students ADM field is between 50.01-99.99, Small School Weight ADM = (100 - Total Students ADM) / 200 * Total Students ADM</li> <li>If Total Students ADM field is between 1-50, Small School Weight ADM = 12.5</li> <li>If Total Students ADM field is 0, Small School Weight ADM = 0</li> <li>If Total Students ADM field is 100 or greater, Small School Weight ADM = 0</li> </ul> </li> </ul> |

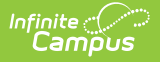

| Row                | Description                                                                                                    |
|--------------------|----------------------------------------------------------------------------------------------------|
| Small HS<br>Weight | <ul> <li>Head Count - Reports blank.</li> <li>ADM- The following describes field logic: <ul> <li>If Total Students ADM is greater than 99.99 and 9-12 ADM for eligible high school calendars is between 50.01-99.99, Small HS Weight = (100 - Total 9-12 ADM) / 200 * Total 9-12 ADM</li> <li>If Total Students ADM is greater than 99.99 and 9-12 ADM for eligible high school calendars is between 1-50, Small HS Weight = 12.5</li> <li>If Total Students ADM is between 50.01-99.99, Small HS Weight = (100 - Total 9-12 ADM) / 200 * Total 9-12 ADM</li> <li>If Total Students ADM is between 1-50, Small HS Weight = 12.5</li> <li>If Total Students ADM is between 1-50, Small HS Weight = 12.5</li> <li>If Total Students ADM is between 1-50, Small HS Weight = 12.5</li> <li>If Total Students ADM is between 50.01-99.99 and 9-12 ADM for eligible high school calendars is between 50.01-99.99 and 9-12 ADM for eligible high school calendars is between 50.01-99.99 and 9-12 ADM for eligible high school calendars is between 50.01-99.99 and 9-12 ADM for eligible high school calendars is between 50.01-99.99 and 9-12 ADM for eligible high school calendars is between 1-50, Small HS Weight = 6.25</li> <li>If Total Students ADM field is between 1-50 and 9-12 ADM for eligible high school calendars is between 1-50, Small HS Weight = 6.25</li> <li>If Total Students ADM field is between 1-50 and 9-12 ADM for eligible high school calendars is between 1-50, Small HS Weight = 6.25</li> <li>The ADM field will report blank unless the "Eligible High School" checkbox is marked at System Administration &gt; Calendar &gt; ISEP Mgmt.</li> </ul> </li> </ul> |
| Totals             | <ul> <li>Head Count - The sum of Head Counts by grade found in the Inst Totals (ADM) table.</li> <li>ADM - The sum of Small School Weight + Small HS Weight</li> </ul>                                                                                                    |

## **Combined B and R School Totals (Head Count)**

| Total Students      | 0    |  |
|---------------------|------|--|
| Total 9-12          | 0    |  |
| Small School Weight | 0.00 |  |
| Totala              | 0.00 |  |
| Totals              | 0.00 |  |

ISEP Allotment Report - Combined B and R School Totals (Head Count)

| Row               | Description                                                                                                    |
|-------------------|----------------------------------------------------------------------------------------------------|
| Total<br>Students | The sum of head counts by grade found in the B Totals (Head Count) table + R Totals (Head Count)                  |
| Total 9-12        | Head counts for 9-12 in the B Total (Head Count) table + head counts for 9-12 in the R Totals (Head Count) table. |

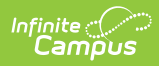

| Row                    | Description                                                                                                    |
|------------------------|----------------------------------------------------------------------------------------------------|
| Small School<br>Weight | <ul> <li>If Total Student in this table =</li> <li>Between 50.01 - 99.99, Small School Weight = (100-head count) / 200 * head count</li> <li>Between 1-50, Small School Weight = 12.5</li> <li>0 or greater than 100, Small School Weight = 0</li> </ul> |
| Totals                 | Reports the value reported in the Small School Weight field.                                                                                                    |

### Totals

| Totals                       |       |   |  |  |  |  |
|------------------------------|-------|---|--|--|--|--|
| Total Students/ADM           | 46.53 | 1 |  |  |  |  |
| Total Students/ADM 9-12 0.00 |       |   |  |  |  |  |
| Small School Weight          | 12.50 | ٦ |  |  |  |  |
| Small HS Weight              | 0.00  | 1 |  |  |  |  |
| School Board Training        | 0.00  | 1 |  |  |  |  |
| Isolation Factor             | 0.00  | 1 |  |  |  |  |
| Weight Totals                | 12.50 | 1 |  |  |  |  |
| Total for all weights: 76.80 |       |   |  |  |  |  |
|                              |       |   |  |  |  |  |

ISEP Allotment Report - Totals

| Row                           | Description                                                                                                    |
|-------------------------------|----------------------------------------------------------------------------------------------------|
| Total<br>Students/ADM         | Total Students/ADM = Total Inst ADM from the Inst Totals (ADM) table + Total R counts from the R Totals (Head Count) table.                                                                                                    |
| Total<br>Students/ADM<br>9-12 | Total Students/ADM $9-12 = 9-12$ Inst ADM from the Inst Totals (ADM) + $9-12$ R counts from the R Totals (Head Count) table.                                                                                                    |
| Small School<br>Weight        | Small School Weight = Sum of Small School Weight fields from the I School<br>Totals (ADM) table + B & R Total (Head Count) table totals.                                                                                                    |
| Small HS<br>Weight            | The Small HS Weight reported on the I School Totals (ADM) table.                                                                                                    |
| School Board<br>Training      | A hard-coded value. When the report is generated, the School Board Training field is pulled from the ISEP Mgmt table for the calendar to determine if the school/year is eligible for the School Board Training Weight. If the School Board Training field is marked for any calendar in the school for that year, the school will report a value of 1.2. A school will never report more than 1.2, regardless of how many calendars within the year have the School Board Training checkbox marked. |

| Row                      | Description                                                                                                    |
|--------------------------|----------------------------------------------------------------------------------------------------|
| Isolation<br>Factor      | A hard-coded value. When the report is generated, the Isolation Factor field is<br>pulled from the ISEP Mgmt table for the calendar to determine if the<br>school/year is eligible for the Isolation Factor Weight. If eligible, a value of<br>12.50 is reported. |
| Weight Totals            | Weight Totals = Small School Weight + Small HS Weight + School Board<br>Training + Isolation Factor                                                                                                    |
| Total for all<br>weights | The sum of the Totals field from the Totals Basic/Lang/GT table + Weight Totals from the Totals table.                                                                                                    |

# **Understanding the 3 Year Total Report**

Page 4 of the ISEP 3 Year Allotment Report is a summary of totals for the 3 year time span covered by the report (indicated by the three years listed next to the **3 Year Total** field in the upper right hand corner). Each field within each table reports the same data detailed in the sections above but the values reported are the sum of all three years reported (Year 1 + Year 2 + Year 3). Not all fields and tables reported for each year are reported on the ISEP 3 Year Total Report. This page does NOT generate if only one school is selected on the tool bar.

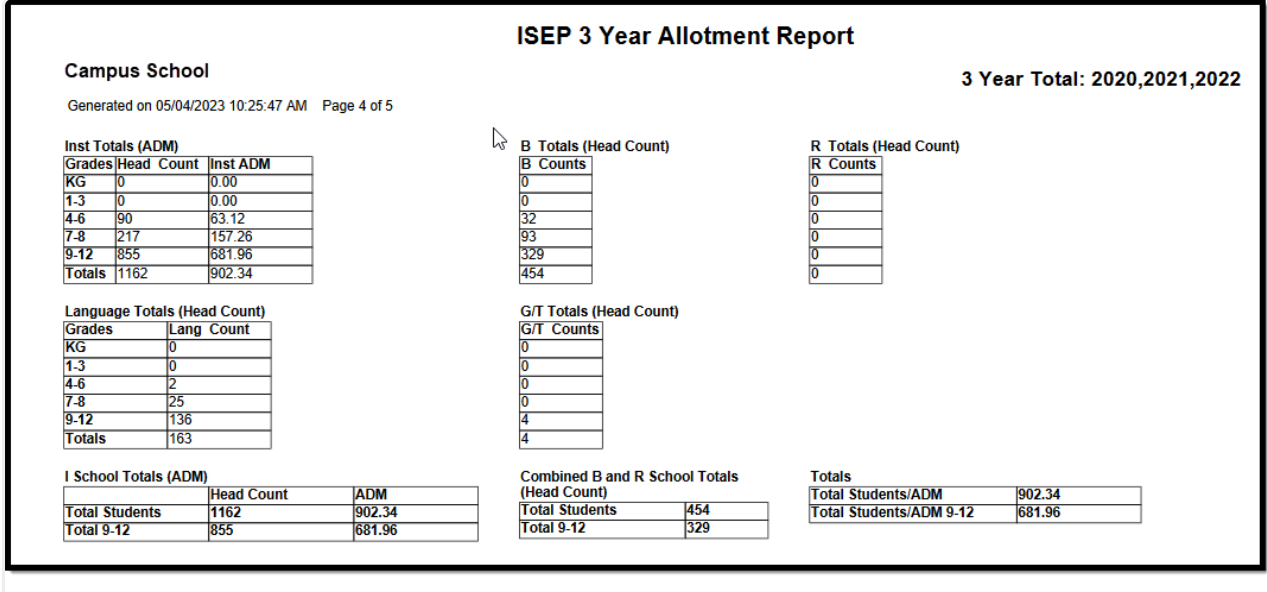

ISEP Allotment Report - 3 Year Total Report Page

# Understanding the 3 Year Average Report

Page 5 of the ISEP 3 Year Allotment Report is a summary of field / table averages across the 3 year time span covered by the report (indicated by the three years listed next to the **3 Year Average** field in the upper right hand corner). Each field within each table reports the same data detailed in the sections above but the values reported are calculated averages, determined using the following

logic:

- For each **Head Count** and **ADM** field, the value displayed is calculated to be the (sum of Year 1 + Year 2 + Year 3) divided by 3.
- For each **Weights** field, the weight remains the same as it is reported for each year's report (weight values are hard-coded and do not change).
- For each **Total Weights** field, the calculated average is multiplied by the **Weight** to determine the 3 year average **Total Weight** for each grade group.
- The **Funding School Year** field at the bottom of the report is always populated with the upcoming school year (i.e., when 10-11 is selected in the Campus toolbar when the report is generated, the Funding School Year will report 11-12).

This page does NOT generate if only one school is selected on the tool bar.

| Cam                | pus scho        | DI                      |             |                  |                                  |                              |               |                                    | 3                      | Year Average          | e: 2020,2021,202   |
|--------------------|-----------------|-------------------------|-------------|------------------|----------------------------------|------------------------------|---------------|------------------------------------|------------------------|-----------------------|--------------------|
| Genera             | ated on 05/04/2 | 2023 10:25              | :47 AM Page | 5 of 5           |                                  |                              |               |                                    |                        |                       |                    |
| Inst To            | tals (ADM)      |                         |             |                  | B Totals                         | (Head Cour                   | nt)           | R Totals                           | Head Cou               | int)                  | Basic Weights Tota |
| Grades             | Head Count      | Inst AD                 | M Weigh     | ts Total Weights | B Counts                         | s Weights                    | Total Weights | R Counts                           | Weights                | Total Weights         | Basic Weights Tota |
| KG                 | 0.00            | 0.00                    | 1.15        | 0.00             | 0.00                             | 0.00                         | 0.00          | 0.00                               | 0.00                   | 0.00                  | 0.00               |
| 1-3                | 0.00            | 0.00                    | 1.38        | 0.00             | 0.00                             | 1.75                         | 0.00          | 0.00                               | 1.75                   | 0.00                  | 0.00               |
| 4-6                | 30.00           | 21.04                   | 1.15        | 24.19            | 10.67                            | 1.60                         | 17.07         | 0.00                               | 1.60                   | 0.00                  | 41.26              |
| 7-8                | 72.33           | 52.42                   | 1.38        | 72.34            | 31.00                            | 1.60                         | 49.60         | 0.00                               | 1.60                   | 0.00                  | 121.94             |
| 9-12               | 285.00          | 227.32                  | 1.50        | 340.98           | 109.67                           | 1.60                         | 175.47        | 0.00                               | 1.60                   | 0.00                  | 516.45             |
| Totals             | 387.33          | 300.78                  |             | 437.52           | 151.33                           |                              | 242.13        | 0.00                               |                        | 0.00                  | 679.65             |
| KG<br>1-3          | 0.00            |                         | 0.13        | 0.00             | 0.00                             | 0.85                         | 0.00          | R ECR To                           | tals                   |                       | 0.00               |
| 4-6                | 0.67            |                         | 0.13        | 0.09             | 0.00                             | 0.85                         | 0.00          | 0.00                               |                        |                       | 41.35              |
| 7-8                | 8.33            |                         | 0.13        | 1.08             | 0.00                             | 0.62                         | 0.00          |                                    |                        |                       | 123.02             |
| 9-12               | 45.3            | 3                       | 0.13        | 5.89             | 1.33                             | 0.50                         | 0.67          | Total Of E                         | CR                     |                       | 523.01             |
| Totals             | 54.3            | 3                       |             | 7.06             | 1.33                             |                              | 0.67          | 0.00                               |                        |                       | 687.38             |
| l Schoo<br>Total S | ol Totals (ADN  | 1)<br>Head Co<br>387.33 | ount        | ADM<br>300.78    | Combine<br>(Head Co<br>Total Stu | d B and R S<br>unt)<br>dents | chool Totals  | Totals<br>Total Stud<br>Total Stud | lents/ADM<br>lents/ADM | 300.78<br>9-12 227.32 |                    |
| Total 9            | -12             | 285.00                  |             | 227.32           | Total 9-12                       | 2                            | 109.67        |                                    |                        |                       |                    |
| Small S            | School Weigh    | t                       | 1           | 0.00             | Small Sci                        | nool Weight                  | t 0.00        | Small Sch                          | ool Weigh              | nt 0.00               |                    |
| Small I            | IS Weight       |                         |             | 0.00             | Totale                           |                              | 0.00          | Small HS                           | Weight                 | 0.00                  |                    |
| T-4-1-             |                 | 007.00                  |             | 0.00             | Totals                           |                              | 0.00          | School Bo                          | oard Train             | ing 0.00              |                    |
| Iotals             |                 | 387.33                  |             | 0.00             |                                  |                              |               | Isolation I                        | actor                  | 0.00                  |                    |
|                    |                 |                         |             |                  |                                  |                              |               | Weight To                          | tals                   | 0.00                  |                    |
|                    |                 |                         |             |                  |                                  |                              |               | Tetel                              |                        | 0.00                  |                    |

ISEP Allotment Report - 3 Year Average Report Page

# Understanding the ISEP Allotment Report (CSV)

The first 3 rows of the report follow the same field logic and report data for the Year listed. The remaining rows describe the totals for these fields per year as well as the averages of these fields per year. See the table below for more information about each reported field.

For more information about how totals and averages reported, see the **Understanding the 3 Year Total Report** and **Understanding the 3 Year Average Report** sections above.

| School_Name                   | BIE_School | Year       | Inst_Tot_/ | Inst_Tot_/ | Inst_Tot_/ | B_Tot_Hd(B | 3_Tot_Hd | R_Tot_Hd(I | R_Tot_Hd(L | ang_Tot_ | Lang_Tot_ | GT_Tot_H(G) | T_Tot_H | I_Tot_SmSE | R_Tot_Sr | Tots_Tot_ | Tots_To |
|-------------------------------|------------|------------|------------|------------|------------|------------|----------|------------|------------|----------|-----------|-------------|---------|------------|----------|-----------|---------|
| POTRATING STORES AND A        | D53S02     | 2009       | 208        | 170.69     | 225.13     | 0          | 0        | 0          | 0          | 208      | 27.04     | 8           | 5.53    | 0          | 0        | 170.69    | 32.     |
| A FRATRICE THE FRATRICE       | D53S02     | 2010       | 153        | 128.73     | 170.5      | 0          | 0        | 0          | 0          | 108      | 14.04     | 8           | 5.88    | 0          | 0        | 128.73    | 22.4    |
| in Fault last a Tag / Million | D53S02     | 2011       | 173        | 143.5      | 189.78     | 0          | 0        | 0          | 0          | 73       | 9.49      | 10          | 7.35    | 0          | 0        | 143.5     | 33.     |
| Petropolitica - Hogo Million  | D53S02     | 3 Year Tot | 534        | 442.92     |            | 0          |          | 0          |            | 389      |           | 26          |         |            |          | 442.92    | 88      |
| distantion of the contract    | D53S02     | 3 Year Avg | 178        | 147.64     | 195.14     | 0          | 0        | 0          | 0          | 129.67   | 16.86     | 8.67        | 6.25    | 0          | 0        | 147.64    | 29      |
| All Schools Total             |            | 2009       | 208        | 170.69     |            | 0          |          | 0          |            | 208      |           | 8           |         |            |          | 170.69    | 32.     |
| All Schools Total             |            | 2010       | 153        | 128.73     |            | 0          |          | 0          |            | 108      |           | 8           |         |            |          | 128.73    | 22.4    |
| All Schools Total             |            | 2011       | 173        | 143.5      |            | 0          |          | 0          |            | 73       |           | 10          |         |            |          | 143.5     | 33.     |
| All Schools Avg               |            | 2009       | 208        | 170.69     | 225.13     | 0          | 0        | 0          | 0          | 208      | 27.04     | 8           | 5.53    | 0          | 0        | 170.69    | 32.     |
| All Schools Avg               |            | 2010       | 153        | 128.73     | 170.5      | 0          | 0        | 0          | 0          | 108      | 14.04     | 8           | 5.88    | 0          | 0        | 128.73    | 22.4    |
| All Schools Avg               |            | 2011       | 173        | 143.5      | 189.78     | 0          | 0        | 0          | 0          | 73       | 9.49      | 10          | 7.35    | 0          | 0        | 143.5     | 33.     |

ISEP 3 Year Allotment Report - CSV

#### The following table describes each column:

| Column                | Description                                                                                                    |
|-----------------------|----------------------------------------------------------------------------------------------------|
| School_Number         | <ul> <li>The reporting school's BIE School Name.</li> <li>Displays BIE Region name if a BIE Region is selected on the extract editor.</li> <li>Displays ERC name if an ERC is selected on the Extract Editor.</li> </ul>                                                                                 |
| BIE_School_Number     | <ul><li>The reporting school's BIE School Number.</li><li>Displays code if BIE Region or ERC is selected.</li></ul>                                                                                                    |
| Year                  | The reporting year.                                                                                                    |
| Inst_Tot_AMD_HdCt     | Total unduplicated student count of eligible enrollment records in<br>Instructional calendars for the school/year. See the <b>Head Count</b><br>field in the <b>Inst Totals (ADM)</b> table above for more information.                                                                                  |
| Inst_Tot_ADM_Inst_ADM | Total sum of students' ADM multiplied by Percent Enrolled. See<br>the <b>Inst ADM</b> field in the <b>Inst Totals (ADM)</b> table above for<br>more information.                                                                                                    |
| Inst_Tot_ADM_TotWts   | Total weights for all grade groups. See the <b>Weights</b> field in the <b>Inst Totals (ADM)</b> table above for more information.                                                                                                    |
| B_Tot_HdCt_B_Cts      | Total unduplicated student count of eligible enrollment records<br>for students who have an eligible enrollment record in both<br>Instructional and Residential calendars for the school/year. See<br>the <b>B Counts</b> field in the <b>B Totals (Head Count)</b> table above<br>for more information. |
| B_Tot_HdCt_Tot_Wts    | Total weight for each B Count / Weight combination. See the <b>Total Weights</b> field in the <b>B Totals (Head Count)</b> table above for more information.                                                                                                    |
| R_Tot_HdCt_R_Cts      | Total unduplicated student count for eligible enrollment records<br>where the student only has an enrollment record in Residential<br>calendars for the school/year. See the <b>R Counts</b> field in the <b>R</b><br><b>Totals (Head Count)</b> table above for more information.                       |

| Column                        | Description                                                                                                    |
|-------------------------------|----------------------------------------------------------------------------------------------------|
| R_Tot_HdCt_Tot_Wts            | Total weight for each R Count / Weight combination. See the <b>Total Weights</b> field in the <b>R Totals (Head Count)</b> table above for more information.                                                                                                    |
| Lang_Tot_HdCt_Lang_Cts        | Total unduplicated student count of eligible enrollment records<br>where students were flagged as Y for participating in a Language<br>Program in the Instructional Certification for the school/year. See<br>the <b>Lang Count</b> field in the <b>Language Totals (Head Count)</b><br>table above for more information. |
| Lang_Tot_HdCt_Lang_Wts        | Total weights for each grade group. See the <b>Total Weights</b> field<br>in the <b>Language Totals (Head Count)</b> table above for more<br>information.                                                                                                    |
| GT_Tot_HdCt_GT_Cts            | Total unduplicated student count of eligible enrollment records<br>where the student has a G/T code populated in the Instructional<br>Certification for the school/year. See the <b>G/T Counts</b> field in the<br><b>G/T Totals (Head Count)</b> table above for more information.                                       |
| GT_Tot_HdCt_GT_Wts            | Total Weight = G/T Counts * Total Weights. See the <b>Total</b><br><b>Weights</b> field in the <b>G/T Totals (Head Count)</b> table above for<br>more information.                                                                                                    |
| I_Tot_SmSch_Wts               | Reports the Small School Weight ADM. See the <b>Small School</b><br><b>Weight</b> field in the <b>I School Totals (ADM)</b> table above for more<br>information.                                                                                                    |
| BR_Tot_SmSch_Wts              | Total Small School Weight. See the <b>Small School Weight</b> field in<br>the <b>Combined B and R School Totals (Head Count)</b> table<br>above for more information.                                                                                                    |
| Tots_Tot_Student_ADM          | Total Students/ADM = Total Inst ADM from the Inst Totals (ADM)<br>table + Total R counts from the R Totals (Head Count) table. See<br>the <b>Total Students/ADM</b> field in the <b>Totals</b> table above for<br>more information.                                                                                       |
| Tots_Tot_Student_ADM_9-<br>12 | Total Students/ADM 9-12 = 9-12 Inst ADM from the Inst Totals<br>(ADM) + 9-12 R counts from the R Totals (Head Count) table. See<br>the <b>Total Students/ADM 9-12</b> field in the <b>Totals</b> table above<br>for more information.                                                                                     |
| Tots_SmSch_Wts                | Small School Weight = Sum of Small School Weight fields from<br>the I School Totals (ADM) table + B & R Total (Head Count) table<br>totals. See the <b>Small School Weight</b> field in the <b>Totals</b> table<br>above for more information.                                                                            |
| Tots_SmSch_HS_Wts             | The Small HS Weight reported on the I School Totals (ADM) table.<br>See the <b>Small HS Weight</b> field in the <b>Totals</b> table above for<br>more information.                                                                                                    |

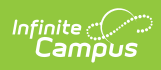

| Column                  | Description                                                                                                    |
|-------------------------|----------------------------------------------------------------------------------------------------|
| Tots_Sch_Board_Training | A hard-coded value. When the report is generated, the School<br>Board Training field is pulled from the ISEP Mgmt table for the<br>calendar to determine if the school/year is eligible for the School<br>Board Training Weight. If the School Board Training field is<br>marked for any calendar in the school for that year, the school<br>will report a value of 1.2. A school will never report more than<br>1.2, regardless of how many calendars within the year have the<br>School Board Training checkbox marked. |
| Tots_Isolation_Factor   | A hard-coded value. When the report is generated, the Isolation<br>Factor field is pulled from the ISEP Mgmt table for the calendar to<br>determine if the school/year is eligible for the Isolation Factor<br>Weight. If eligible, a value of 12.50 is reported.                                                                                                    |
| Tot_Wts_Tots            | Weight Totals = Small School Weight + Small HS Weight + School Board Training + Isolation Factor.                                                                                                    |
| Tot_For_All_Wts         | The sum of the Totals field from the Totals Basic/Lang/GT table +<br>Weight Totals from the <b>Totals</b> table. See the <b>Total for all</b><br><b>weights</b> field in the Totals table above for more information.                                                                                                    |